## THECTTSAC

### How to Create a Portal Account

- 1. Using Google Chrome, Microsoft Edge, Safari, etc., go to www.tn.gov/tsacstudentportal
- 2. Click Create a Log In
- 3. Create your account the following is required
  - Username must be 6-25 numbers and letters (no spaces)
  - First name (use first name from Social Security Card)
  - o Last name
  - SSN (Social Security Number)
  - Date of birth MMDDYYY format
  - Email (students should use a **personal email** rather than a school-issued email)
  - o Reenter email
  - Password (e.g. Fall2@21)
    - Cannot contain first name, last name, or username
    - Must be 8 25 characters
    - Must include 1 uppercase letter
    - Must include 1 lowercase letter
    - Must include 1 number
    - Must include 1 character from this list ~!@#\$%^&\*\_-+=`|\(){}[]:;"'<>,.?/
  - Reenter password (e.g. Fall2@21)
  - Challenge questions select three different questions; answers must be at least <u>four</u> characters
  - Select a personal image
  - Check the box beside "I acknowledge by gaining..." statement
  - o Click Create My Account (do <u>not</u> hit enter on keyboard)
- 4. Once your TSAC Student Portal account has been created, click the hyperlink reading **Click here to log in to your account and apply online**.

### YOU ARE **NOT** FINISHED (SEE NEXT PAGE)...

| User Nam  | e:              |   |  |
|-----------|-----------------|---|--|
| Password: |                 |   |  |
|           |                 |   |  |
| Log In    | Create a Log In | 2 |  |

# THECTTSAC

### How to Complete the Dual Enrollment Grant Application

- 5. Enter your username and password and click Log In.
- 6. Answer your challenge question and click **Continue**.
- 7. Confirm your personal image and click **Continue**.
- 8. Read the user agreement and click **Accept**.
- 9. Click **Apply**.
- Scroll down and click
  Dual Enrollment Grant (including GIVE) for
   2021 – 2022.
- 11. Read the General Requirements and Instructions and click I understand.

TN9 Apply

 Scroll down the General Requirements and Instructions screen again and click Dual Enrollment Grant (Including G.I.V.E.).

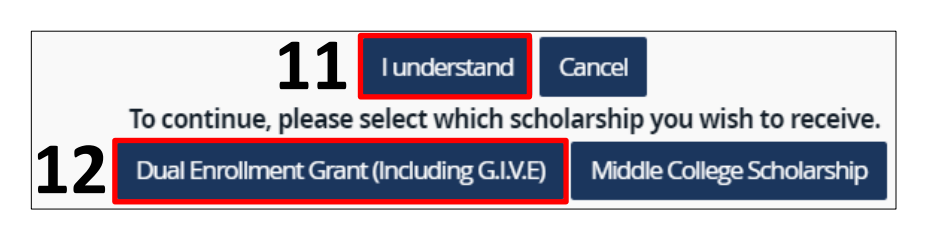

View Summary

Dual Enrollment Grant (including GIVE) for 2021 - 2022

Dual Enrollment Grant (including GIVE) for 2022 - 2023

- 13. Complete the Dual Enrollment Grant Application the following is required
  - o Last name
  - o Address where you live (e.g. 123 Main Street)
  - o City
  - o State
  - o Zip code
  - o County
  - o Race
  - Citizenship status
  - Resident of TN select <u>yes</u> if you live in Tennessee
  - TN residence date MMDDYYY format; enter your date of birth if you have lived in Tennessee all your life
  - Student email address (students should use a personal email rather than a school-issued email)
  - o Confirm student email address reenter email

#### Please call the call center at 800-342-1663 between 8:00a – 4:30p CT for login assistance.

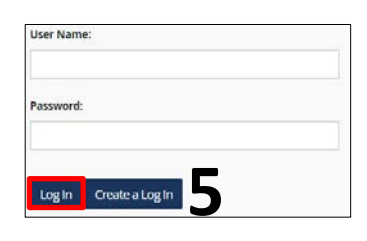

Send Emai

FAOs

# THECTTSAC

- 13. Continued from previous page the following is required
  - o High school
  - High school diploma or GED received select <u>no</u> if you will be a 11<sup>th</sup> or 12<sup>th</sup> grader at the time of dual enrollment
  - Will you have completed 10<sup>th</sup> grade at the time of dual enrollment select <u>yes</u> if you will be a 11<sup>th</sup> or 12<sup>th</sup> grader at the time of dual enrollment
  - Anticipated graduation year (e.g. 2023)
  - Select the college through which you will use the Dual Enrollment Grant
    - Notification popup should appear; if you are dual enrolled at more than one college <u>in the same semester</u>, contact the financial aid office at the college you selected for more information regarding potential funding for both colleges. Click **OK**.
- 14. Click **Continue** to submit the application.
- 15. Read the Additional Courses Acknowledgement, check the box indicating you understand the acknowledgement, and click **Next**.
- 16. Click **OK** on the Application Confirmation screen.
- 17. A completed DEG application should appear. Please select **print** or **close** to finish.